## **Puzzle Pals Playspace Footer Elements**

**User Stories** 

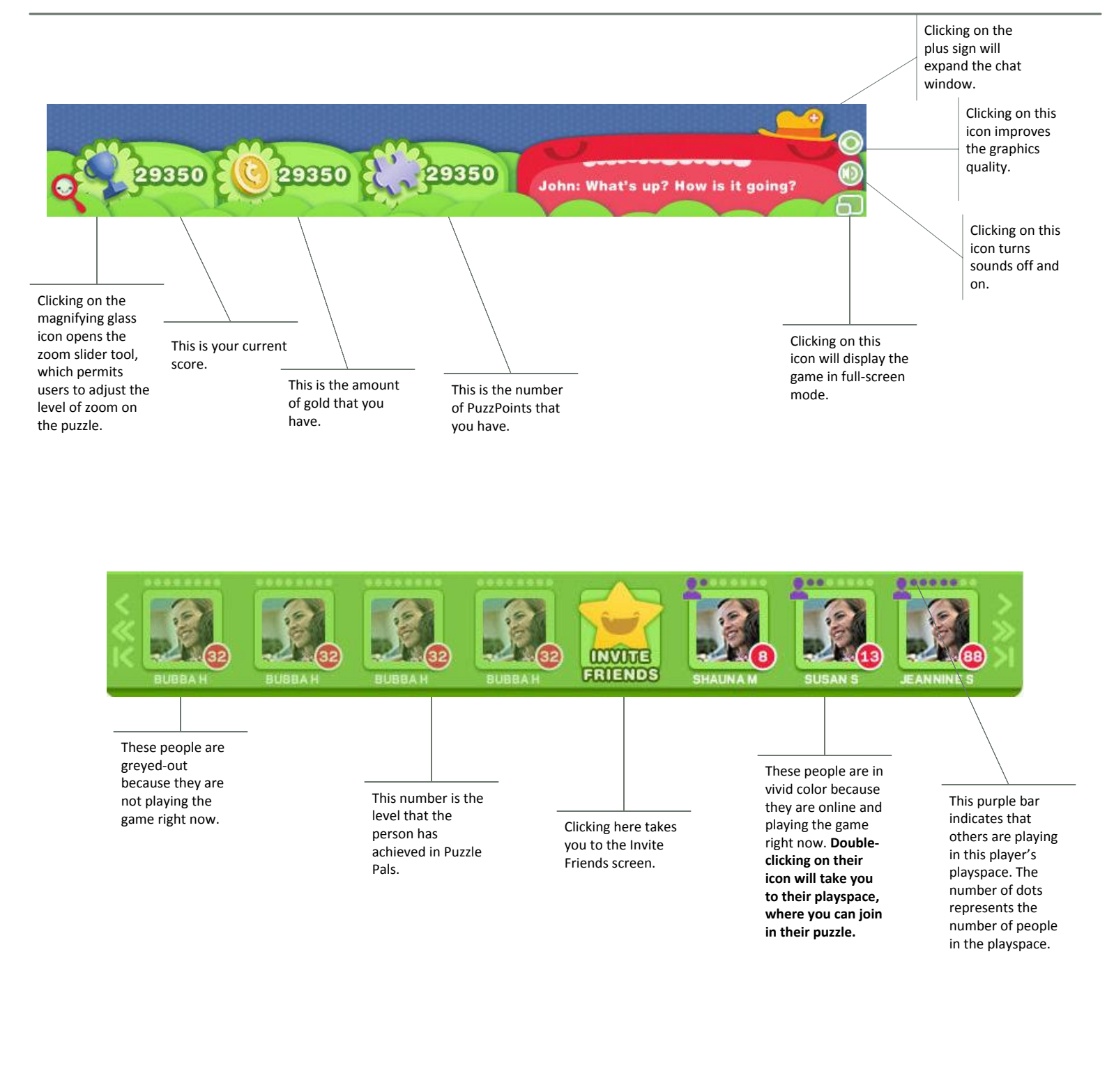